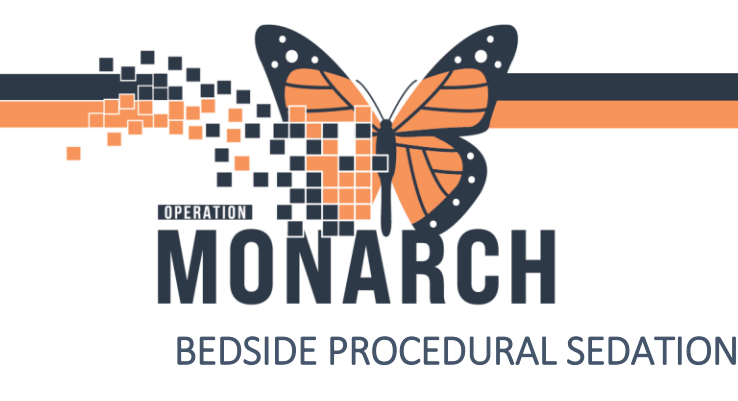

#### \*Niagara Health Procedural Sedation Policy\*

To begin documenting bedside procedural sedation:

- a. Obtain Prescriber Orders/applicable PowerPlan (i.e ED/ICU Bedside Procedural Sedation)
- b. Navigate to Interactive View and I&O
- c. Select the Procedure Sedation Med Admin band.
- Document baseline assessment in the Procedure System Assessment/Procedure Sedation Monitoring sections, including baseline Richmond Agitation Sedation Scale (RASS), Pain and Ramsay Sedation Scale (RSS).
- e. Perform and document the procedure time out in the Pre-Procedure Time-out section.

| Interactive View and I&O<br>Orders Interactive View and I&O |       | ED Adult Procedures     ED Lines and Devices     Intake And Output |                             | 09/Oct/2024<br>14:40 |
|-------------------------------------------------------------|-------|--------------------------------------------------------------------|-----------------------------|----------------------|
| Notes                                                       | + Add | Blood Product Administration                                       | Procedure System Assessment |                      |
| Allergies                                                   | + Add | Vertice Admin                                                      | Sedation Monitoring Phase   |                      |
| Diagnoses and Problems                                      |       | Procedure System Assessment                                        | Weight Measured             | kg                   |
| Diagnoses and Problems                                      |       | Preprocedure Time-Out                                              | Weight Estimated            | kg                   |
| Histories                                                   |       | Procedure Sedation Monitoring                                      | Height/Length Measured      | cm                   |
| Medication List                                             | + Add | Post Sedation Discharge Criteria                                   | Height/Length Estimated     | cm                   |
| Documentation                                               | + Add | Peripheral IV                                                      | Last Oral Intake            |                      |
| Come Decision                                               |       | Central Line                                                       | Temperature Temporal Artery | Deg C                |
| Form Browser                                                |       | Cardioversion                                                      | Temperature Oral            | Deg C                |
| Describe Descience                                          |       |                                                                    |                             |                      |

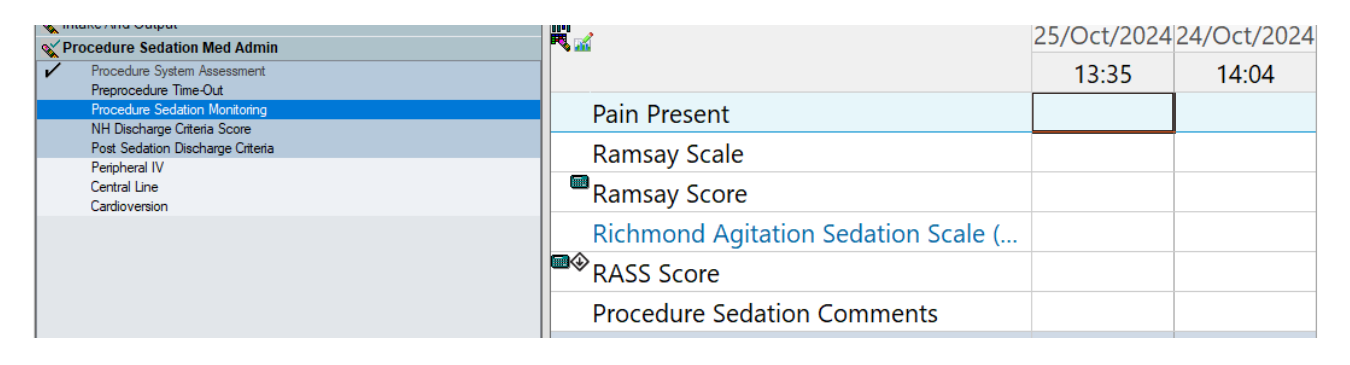

To administer medications for the procedure, launch the Medication Administration Wizard by clicking the

**Medication Administration** icon (**Medication Administration Wizard, MAW for short**) from the Organizer Toolbar within PowerChart or FirstNet. Once selected, the window for the Medication Administration (MAW) will populate (below). Complete the following steps within the MAW:

- a. Scan the patient ID band
- b. Scan the barcode on the medication vial/ampoule that is to be administered

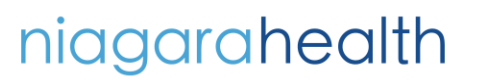

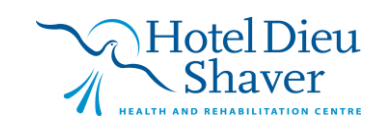

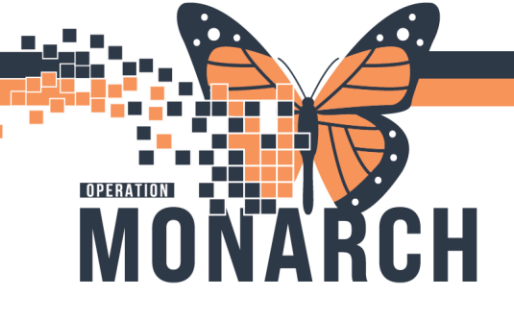

Once scanning of the ID Band and medication barcode confirms, you will note a blue checkmark next to the selected medication. This indicates that the right medication has been selected for the correct patient. By clicking on the medication name in the Results column seen in the image below, the dosage, route and who administered the medication can be modified.

|             |                       | Nurse                            | Review                       | Create order and document        | Last Refresh at 15:0                     | 7 EDT                  |
|-------------|-----------------------|----------------------------------|------------------------------|----------------------------------|------------------------------------------|------------------------|
| HOH<br>Male | Ο, ΤΙΜΜΥ              | MRN: 11001539<br>FIN#: 22-001669 | DOB: 09/Aug<br>Age: 72 years | /1952<br>* ** Alle               | Loc: SC2<br>rgies, No Known Medication / | B13; A<br>Allergies ** |
|             |                       | 2024-Oct-24 1                    | 3:52 EDT - 2024-(            | Oct-24 16:22 EDT                 |                                          |                        |
|             | Scheduled             | Mnemonic                         | Details                      |                                  | Result                                   | ^                      |
| ⊽ 🖌 ♦       | 🕑 词 24/Oct/2024 15:02 | midazolam                        | 2 mg =                       | 2 mL, IV, INJ, Once, First D     | ose midazolam 2 mg, IV                   | <b>-</b>               |
| - I         | PRN                   | dimenhyDRINA                     | TE 25 mg =                   | 0.5 mL, IV, INJ, q4h, PRN na     | ause                                     |                        |
|             | PRN 🔁                 | heparin                          | 3,000 un                     | iit(s) = 3 mL, IV, INJ, as direc | ted,                                     |                        |
|             |                       | heparin (hepar                   | in (bolusHeparin             | BOLUS dose if PTT is less th     | an o                                     |                        |
|             | PRN                   | salbutamol<br>salbutamol (sa     | 5 mg = .<br>Ibutamol         | 5 mL, INHALE, NEBULE, q4h,       | PRN                                      |                        |
|             | Continuous            | fentaNYL<br>fentaNYL (addi       | Total Vo<br>tive) 1,00       | lume (mL): 100, IV-CONTINU       | OUS                                      |                        |
| ۲ I         | 🐨 🔁 Continuous        | fentaNYL                         | Total Vo                     | lume (mL): 100, IV-CONTINU       | OUS                                      |                        |
|             |                       | fentaNYL (addi                   | tive) 1,00 0 to 200          | mcg/hr Target Richmond A         | gitat                                    |                        |
|             | Continuous            | fentaNYL                         | Total Vo                     | lume (mL): 100, IV-CONTINU       | IOUS                                     |                        |
|             |                       | fentaNYL (addi                   | tive) 1,00                   |                                  |                                          |                        |
|             | 🐨 🔁 Continuous        | heparin                          | Total Vo                     | lume (mL): 500, IV-CONTINU       | IOUS                                     | ~                      |
| Deedeet     | Continuous            | heparin                          | Total Vo                     | lume (mL): 500, IV-CONTINU       | OUS                                      |                        |

A window will open which will allow the user to modify parameters such as who administered the medication and the dose. Other pertinent information may also be verified such as the route of administration. Click Ok at the bottom of the window as seen below to advance to the medication administration.

| Ta<br>midazolam<br>Mg = 2 mj, IV, INJ, Once, First Dose: 10/24/24 15:02:00 EDT, Stop Date: 10/24/24 15:02:00 EDT,<br>URGENT       |  |  |  |  |  |  |
|----------------------------------------------------------------------------------------------------|--|--|--|--|--|--|
| *Performed date / time : 24/0ct/2024                                                                                              |  |  |  |  |  |  |
| *Performed by: NHS Test03, Nurse - Critical Care                                                                                  |  |  |  |  |  |  |
| Witnessed by :                                                                                                    |  |  |  |  |  |  |
| *midazolam: 2 mg v Volume: 2 ml                                                                                                   |  |  |  |  |  |  |
|                                                                                                    |  |  |  |  |  |  |
| *Route: IV V Site: V                                                                                                    |  |  |  |  |  |  |
| Total Volume : 2 Infused Over : 0 minute(s) v                                                                                     |  |  |  |  |  |  |
| ◆ 2024-Oct-24 2024-Oct-24 2024-Oct-24 2024-Oct-24 2024-Oct-24 2024-Oct-24 1400 EDT 1500 EDT 1600 EDT 1700 EDT 1800 EDT 1900 EDT → |  |  |  |  |  |  |
| 2                                                                                                    |  |  |  |  |  |  |
| Not Given                                                                                                    |  |  |  |  |  |  |
| Reason : 🗸                                                                                                    |  |  |  |  |  |  |
| Comment                                                                                                    |  |  |  |  |  |  |
|                                                                                                    |  |  |  |  |  |  |

OK Cancel

niagarahealth

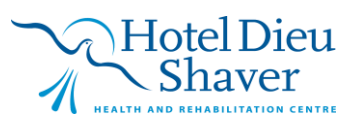

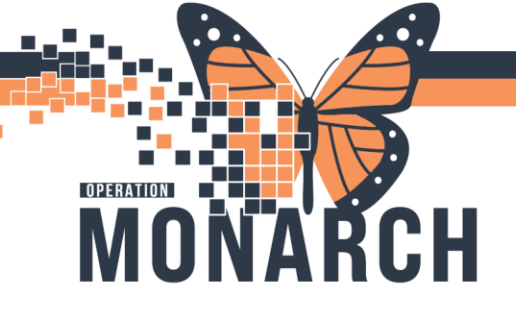

After clicking Ok, note that where the **Next** button was in the MAW window now says **Sign**. Clicking the Sign button will document that the medication has been administered.

|                              |                 | Nurse F                          | leview                    | Create order and do                               | ocument.                       | Last Refresh at             | 15:18 EDT          | ſ                     |
|------------------------------|-----------------|----------------------------------|---------------------------|---------------------------------------------------|--------------------------------|-----------------------------|--------------------|-----------------------|
| HOHO, TII<br><sup>Nale</sup> | ММҮ             | MRN: 11001539<br>FIN#: 22-001669 | DOB: 09/A<br>Age: 72 ye   | ug/1952<br>ars                                    | ** Allergies, N                | Loc: S<br>Io Known Medicati | C2B1               | <b>3; A</b><br>jies * |
|                              |                 | 2024-Oct-24 14                   | 1:03 EDT - 202            | 4-Oct-24 16:33 EDT                                |                                |                             |                    |                       |
| Se                           | heduled         | Mnemonic                         | Deta                      | ils                                               |                                | Result                      |                    | 1                     |
| 1 🖌 🔶 🗑 24                   | /Oct/2024 15:18 | midazolam                        | 2 mg                      | = 2 mL, IV, INJ, Once                             | , First Dose                   | midazolam 2 m               | q, IV <del>▼</del> |                       |
| 🗍 📷 PR                       | N               | dimenhyDRINAT                    | TE 25 m                   | g = 0.5 mL, IV, INJ, q4h                          | , PRN nause                    |                             |                    |                       |
| l 🐨 🖿 PR                     | N.              | heparin<br>heparin (hepari       | 3,000<br>n (bolusHepa     | unit(s) = 3 mL, IV, INJ,<br>rin BOLUS dose if PTT | as directed,<br>is less than o |                             |                    |                       |
| PR                           | N               | salbutamol<br>salbutamol (sall   | 5 mg<br>butamol           | = 5 mL, INHALE, NEBU                              | JLE, q4h, PRN                  |                             |                    |                       |
| ) 🐨 Co                       | ontinuous       | fentaNYL<br>fentaNYL (addit      | Total<br>ive) 1,00        | Volume (mL): 100, IV-C                            | ONTINUOUS                      |                             |                    |                       |
| ] 🐚 🔁 Co                     | ontinuous       | fentaNYL<br>fentaNYL (addit      | Total<br>ive) 1,00 0 to 2 | Volume (mL): 100, IV-C<br>:00 mcg/hr Target Ricl  | ONTINUOUS<br>hmond Agitat      |                             |                    | ł                     |
| ) 🐨 Co                       | ontinuous       | fentaNYL<br>fentaNYL (addit      | Total<br>ive) 1,00        | Volume (mL): 100, IV-C                            | ONTINUOUS                      |                             |                    | 1                     |
| 🛯 🔹 📴 Co                     | ontinuous       | heparin                          | Total                     | Volume (mL): 500, IV-C                            | ONTINUOUS                      |                             |                    |                       |

After medication has been administered and documented:

a. Document intraprocedural vitals and assessments per policy in the **Procedure Sedation Monitoring** section. If the patient is connected to BMDI, right click in the blue row (under the date/time) and select 'Add Result' to transfer vitals into the chart.

|   | Find Item V Critical          | High Low      | Abnormal    | 🗌 Unauth 🔄 Flag        | ⊖ Ar |
|---|-------------------------------|---------------|-------------|------------------------|------|
|   | Result                        | Comments Flag | Date        | Performed By           |      |
|   | ×-                            |               | 10/0 +/2024 |                        |      |
|   |                               |               | 08:54       |                        |      |
|   | Procedure Sedation Monitoring |               |             |                        |      |
|   | Procedure Start Time          |               |             | Add Result             |      |
|   | Procedure Stop Time           |               |             |                        |      |
|   | SBP/DBP Cuff                  | mmHg          |             | Clear Unsigned Results |      |
| 1 | Mean Arterial Pressure, Cuff  | mmHg          |             |                        |      |
|   | Peripheral Pulse Rate         | bpm           |             |                        |      |
|   | Heart Rate Automatic          | bpm           |             |                        |      |
|   | Cardiac Rhythm                |               |             |                        |      |
|   | Respirations                  |               |             |                        |      |
|   | Bachiraton: Data              | hr/min        |             | 1                      |      |

niagarahealth

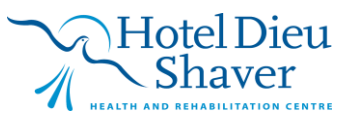

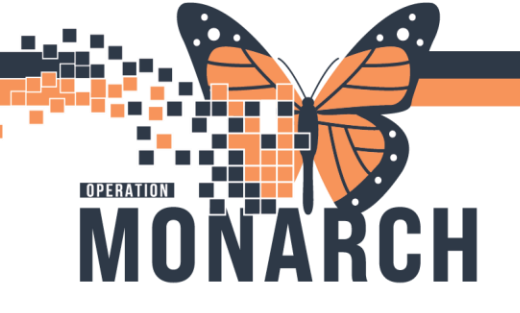

b. Once the procedure is completed, document vitals and assessments in the **Procedure System Assessment** section. Ensure to update that the Sedation Monitoring Phase is now in the Post-procedure phase, as seen in the image below.

| Verocedure Sedation Med Admin                                        | N 🖬                          |        | 24/000/2024                 |  |
|----------------------------------------------------------------------|------------------------------|--------|-----------------------------|--|
| Procedure System Assessment                                          |                              |        | 15:30                       |  |
| Procedure Sedation Monitoring                                        | Procedure System Assessmen   | t      |                             |  |
| Post Sedation Discharge Criteria<br>Post Sedation Discharge Criteria | Sedation Monitoring Phase    |        | Sedation Monitoring Phase × |  |
| Central Line<br>Cardioversion                                        | Weight Measured              | kg     | Presedation baseline        |  |
|                                                                      | Weight Estimated             | kg     | Pre-procedure baseline      |  |
|                                                                      | Height/Length Measured       | cm     | Procedure                   |  |
|                                                                      | Height/Length Estimated      | cm     | Post-procedure              |  |
|                                                                      | Last Oral Intake             |        |                             |  |
|                                                                      | Temperature Temporal Artery  | Deg C  |                             |  |
|                                                                      | Temperature Oral             | Deg C  |                             |  |
|                                                                      | Temperature Tympanic         | Deg C  |                             |  |
|                                                                      | Peripheral Pulse Rate        | bpm    |                             |  |
|                                                                      | Heart Rate Automatic         | bpm    |                             |  |
|                                                                      | Respiratory Rate             | br/min |                             |  |
|                                                                      | Systolic Blood Pressure      | mmHg   |                             |  |
|                                                                      | Diastolic Blood Pressure     | mmHg   |                             |  |
|                                                                      | Mean Arterial Pressure, Cuff | mmHg   |                             |  |
| Continuous Renal Replacement Therapy                                 | SpO2                         | %      |                             |  |
| × The second second                                                  |                              |        |                             |  |

c. Ensure that the patient's Richmond Agitation Sedation Score (RASS) and Ramsay Sedation Score (RSS) are obtained **post-procedure**. Remember the patient must meet an RSS equal to or less than 3 prior to transfer to the post procedural care area (area/procedure specific). Refer to the Procedural Sedation Policy linked in the beginning of this tip sheet as needed.

| Vertice Admin |                                                                                                    | R 🖬                                 | 23/001/2024 24/001/2024 |       |  |
|---------------|----------------------------------------------------------------------------------------------------|-------------------------------------|-------------------------|-------|--|
| ř             | Procedure System Assessment<br>Preprocedure Time-Out                                                                                |                                     | 13:35                   | 14:04 |  |
|               | Procedure Sedation Monitoring NH Discharge Criteria Score Post Sedation Discharge Criteria Peripheral IV Central Line Cardioversion | Ramsay Scale                        |                         |       |  |
|               |                                                                                                    | Ramsay Score                        |                         |       |  |
|               |                                                                                                    | Richmond Agitation Sedation Scale ( |                         |       |  |
|               |                                                                                                    | <sup>■</sup> RASS Score             |                         |       |  |
|               |                                                                                                    | Procedure Sedation Comments         |                         |       |  |

niagarahealth

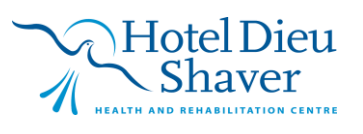

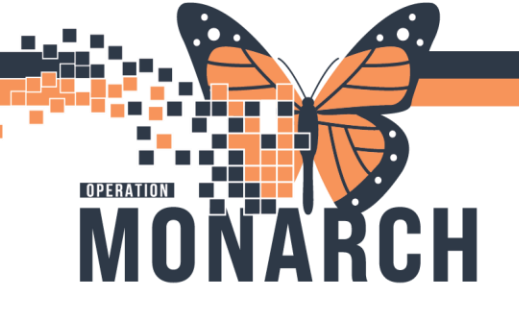

d. If patient is expected to be discharged from hospital, a **NH Discharge Criteria Score** must be obtained. Once the assessment is completed in the **NH Discharge Criteria Score** section, a score will be calculated as seen in the image below. A **Post Sedation Discharge Criteria** assessment must also be documented as seen below. Prior to discharge, the patient must obtain a NH Discharge Criteria Score of greater than or equal to 9 AND has returned to the pre-procedure baseline status regarding the listed post sedation discharge criteria. Refer to the Procedural Sedation Policy linked in the beginning of this tip sheet as needed.

| MAR Summary              |        | C ED Aduit Interventions View                   |                                         |       |                                   |  |
|--------------------------|--------|-------------------------------------------------|-----------------------------------------|-------|-----------------------------------|--|
| Interactive View and I&O |        | C ED Adult Procedures                           |                                         |       |                                   |  |
| Orders + Add             |        | X ED Lines and Devices                          |                                         |       | 09/Oct/2024                       |  |
|                          |        | 🗙 Intake And Output                             |                                         | 15:19 | 14:40                             |  |
| Notes                    | + Add  | Second Product Administration                   | 4 NH Discharge Criteria Score           |       |                                   |  |
| Allergies                | + Add  | Y Procedure Sedation Med Admin                  | Nausea/Vomiting                         |       | Minimal                           |  |
| Diagnoses and Proble     | ms     | <ul> <li>Procedure System Assessment</li> </ul> | Respiration                             |       | Breathes, coughs freely           |  |
| - ongrioses and ricone   |        | Preprocedure Time-Out                           | Circulation                             |       | Blood pressure +/- 20mmHg of      |  |
| Histories                |        | Procedure Sedation Monitoring                   | Ambulation and Mental Status            |       | Returned to baseline level of ori |  |
| Medication List          | + Add  | Post Sedation Discharge Criteria                | O2 Saturation                           |       | SpO2 > 92% on room air            |  |
| Documentation            | + Add  | Peripheral IV                                   | Discharge Criteria Score                |       | 10                                |  |
| Form Browser             |        | Central Line                                    | △ Post Sedation Discharge Criteria      |       |                                   |  |
|                          |        | Lardioversion                                   | Pt Returned to Pre Procedure Baseline   |       | Yes                               |  |
| Results Review           |        |                                                 | Vitals 5-10% of Baseline, Airway Patent |       |                                   |  |
| Patient Information      |        |                                                 | Patient Awake and Oriented              |       |                                   |  |
| Growth Chart             |        |                                                 | Patient Communicates Appropriately      |       |                                   |  |
| Clinical Media           | + Add  |                                                 | Patient Sits Up Unaided                 |       |                                   |  |
|                          | 1 //44 |                                                 | Pre-sedation Level of Responsiveness    |       |                                   |  |
| Clinical Connect         |        |                                                 | Patient Drinking and Tolerating Fluids  |       |                                   |  |
| Oncology                 |        |                                                 | Pain Rating Less than 5                 |       |                                   |  |
| Trauma Documentati       | on     |                                                 | ECG at Pre-Procedure Baseline           |       | Yes                               |  |

# niagarahealth

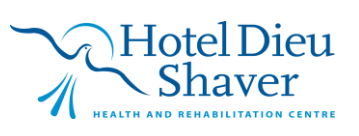